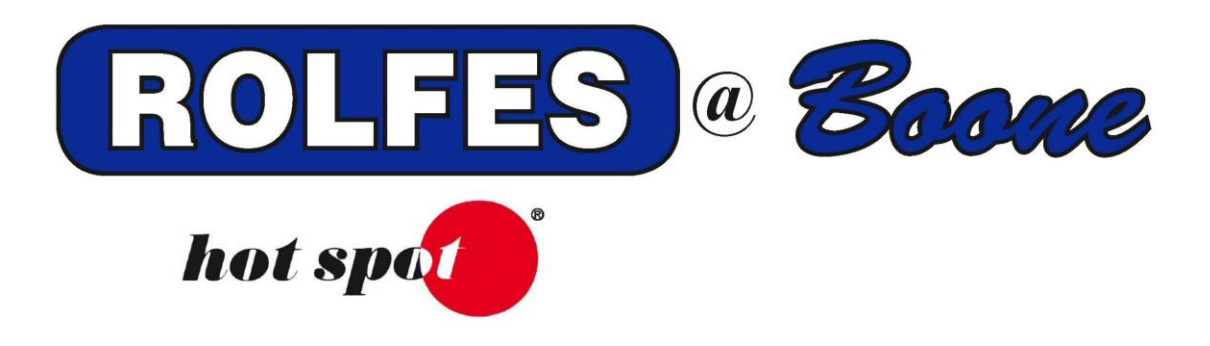

# SETUP AND SOFTWARE INSTALLATION INSTRUCTIONS FOR THE KTX WIRELESS SYSTEM

SPECIAL NOTE

READ THIS ENTIRE BOOKLET BEFORE PROCEEDING WITH THE INSTALLATION BOONE CABLE WORKS & ELECTRONICS, INC. 1773-219TH LANE - P.O. BOX 429 BOONE, IOWA 50036 USA PHONE (515) 432-2010 FAX (515) 432-5262 TOLL FREE (800) 265-2010

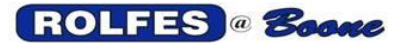

The following instructions will explain how to set up the Gateway (Connectport X2D) with the wireless radio(s) (BRX-KTX#(s)) on a computer and using it with the BCS Grain software.

# TABLE OF CONTENTS

| ltem | Description                              | Page |
|------|------------------------------------------|------|
| 1    | THINGS YOU MUST DO FIRST                 | 2    |
| 2    | DIGI DEVICE DISCOVERY                    | 3    |
| 3    | CONFIGURING THE GATEWAY                  | 4    |
| 4    | SWITCH TEST                              | 7    |
| 5    | BCSGRAIN SOFTWARE INSTALLATION AND SETUP | 9    |
| 6    | TROUBLE SHOOTING                         | 12   |

ROLFES @ Boone

## 1. THINGS YOU MUST DO FIRST

- 1.1 You must be logged on to Windows as the Computer Administrator (see glossary below)
  - 1.1.1. To check this, open 'Control Panel'.
  - 1.1.2. Open User Accounts, you will see a list of accounts that have Administrator privileges.
- 1.2 Make sure the computer is fully updated through Windows Update, Hardware, and Software. Also check for updates through the computer's manufacturer's website.
- 1.3 Close all other programs prior to installation.
- 1.4 When using a stand-alone computer, set the Local Area Connection to IP address: 169.254.1.50, with Subnet mask: 255.255.0.0.
- 1.5 If the stand-alone computer has a wireless connection, disable it first, then change the Local Area Connection.
  For Windows XP; go to Start -> Control Panel -> Network Connections -> right click the Wireless Adapter -> Disable.
  For Windows 7; go to Start -> Control Panel -> Network and Internet ->

For Windows 7; go to Start -> Control Panel -> Network and Internet -> Network and Sharing Center -> Change Adapter Settings (top left corner) -> right click the Wireless Adapter -> Disable.

1.6 The Gateway (Connectport X2D) uses UDP port 7650. The BRX radios use UPD ports 7661 and up, depending on how many BRX units are used. Verify with your IT administrator that these ports are available on the network.

## 2. DIGI DEVICE DISCOVERY

- 2.1 Insert the BCSGrain software disk or USB drive into the computer.
- 2.2 Make sure the AutoPlay window appears, like the picture below:

| 🚱 AutoPlay                                          |
|-----------------------------------------------------|
| DVD Drive (E:) BCSGrain 1.6.0                       |
| Always do this for software and games:              |
| Install or run program from your media              |
| Run setup.exe<br>Publisher not specified            |
| General options                                     |
| Open folder to view files<br>using Windows Explorer |
| View more AutoPlay options in Control Panel         |
|                                                     |

- 2.3 Select "Open folder to view files".
- 2.4 If the window above does not appear, double click on "computer", right click on the DVD/CD or USB Drive, and select open.
- 2.4 Double click the "Digi Device Utility" folder.
- 2.5 Right click the Digi Device Discovery application and select "Copy".
- 2.6 Close the window and right click the desktop and select "Paste". The Digi Device Discovery icon should now be on the desktop.

## 3. CONFIGURING THE GATEWAY

The Gateway uses DHCP to identify itself on the Network. It will create a random address available on the Network. If you wish to use your own IP address, you can change it afterwards.

- 3.1 Make sure the Gateway, the radio(s) (BRX-KTX#), and the KTX Mux(s) are hooked up and powered on.
- 3.2 When using a <u>stand-alone</u> computer, set the Local Area Connection to IP address: 169.254.1.50, with Subnet mask: 255.255.0.0.
- 3.3 Run the Digi Device Discovery and make sure the Gateway (ConnectPort X2D) shows up in the list with an IP and MAC address.

| Digi Device Discovery                                                                        |                            |                   |      |                   |
|----------------------------------------------------------------------------------------------|----------------------------|-------------------|------|-------------------|
| Device Tasks                                                                                 | IP Address                 | MAC Address       | Name | Device            |
| Open web interface<br>Telnet to command line<br>Configure network settings<br>Restart device | 2 <b>5</b> 192, 168, 0, 40 | 00:40:9D:56:46:34 |      | ConnectPort X2D   |
| Other Tasks                                                                                  |                            |                   |      |                   |
| Refresh view<br>Help and Support                                                             |                            |                   |      |                   |
| Details                                                                                      | 1                          |                   |      |                   |
|                                                                                              |                            |                   |      |                   |
|                                                                                              |                            |                   |      |                   |
|                                                                                              |                            |                   |      |                   |
| evice                                                                                        | -                          |                   |      | My Device Network |

- 3.3 Highlight the IP address and select 'Open web interface' at the top left or double click the IP address.
- 3.4 The Configuration and Management window should open in your web browser.

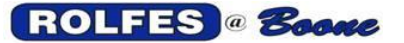

## INSTALLATION AND SETUP INSTRUCTIONS FOR THE KTX WIRELESS SYSTEM

| Digit                               | ConnectPort           | 2D Configuration and Manager            |
|-------------------------------------|-----------------------|-----------------------------------------|
| Home                                |                       |                                         |
| Configuration                       | Home                  |                                         |
| Network                             | Getting Started       |                                         |
| XBee Network<br>System              | Tutorial Not sure w   | hat to do next? This Tutorial can help. |
| iDigi                               | System Summary        |                                         |
| Security                            | Model                 | ConnectPort X2D                         |
| Applications<br>Python              | Ethernet MAC Address: | 00:40:9D:56:46:34                       |
| Industrial Automation               | Ethernet IP Address:  | 192.168.0.40                            |
| Management                          |                       |                                         |
| Connections                         | Description:          | None                                    |
| Event Logging                       | Contact:              | None                                    |
| Administration<br>File Management   | Location:             | None                                    |
| X.509 Certificate/Key<br>Management | Device ID:            | 0000000-0000000-00409DFF-FF564634       |
| Backup/Restore                      | 2                     |                                         |
| Eactory Default Settings            |                       |                                         |
| System Information                  |                       |                                         |
| Debaat                              |                       |                                         |

- 3.5 To change the DHCP settings of the Gateway, select 'Network' at the top left.
- 3.6 Select 'Use the following IP address' to either change the IP address or use the current IP address. Apply when done.

| <ul> <li>Obtain an IP address</li> </ul>                                                                                                    | automatically using DI                                       | HCP *                                 |
|----------------------------------------------------------------------------------------------------|--------------------------------------------------------------|---------------------------------------|
| Ose the following IP a                                                                                                    | ddress:                                                      |                                       |
| * IP Address:                                                                                                    | 192.168.0.40                                                 |                                       |
| * Subnet Mask:                                                                                                    | 255.255.255.0                                                | Set here to Static IP                 |
| Default Gateway:                                                                                                    | 192.168.0.1                                                  |                                       |
| Enable AutoIP address                                                                                                    | s assignment                                                 |                                       |
| Enable AutoIP address     Changes to DHCP, IP address     Apply     Apply where                                                                                                    | s assignment<br>dress, and Subnet Ma:<br><b>1 done</b>       | sk may affect your browser connection |
| Enable AutoIP address     Changes to DHCP, IP address     Apply Apply wher     Network Services Setting                                                                                                    | s assignment<br>dress, and Subnet Mas<br>n <b>done</b><br>15 | sk may affect your browser connection |
| Enable AutoIP address     Changes to DHCP, IP add     Apply     Apply wher     Network Services Setting     IP Forwarding Settings                                                                                  | s assignment<br>dress, and Subnet Ma:<br><b>1 done</b><br>15 | sk may affect your browser connection |
| <ul> <li>Enable AutoIP address</li> <li>Changes to DHCP, IP address</li> <li>Apply</li> <li>Apply when</li> <li>Network Services Setting</li> <li>IP Forwarding Settings</li> <li>Socket Tunnel Settings</li> </ul> | s assignment<br>dress, and Subnet Ma:<br>n done<br>15        | sk may affect your browser connection |

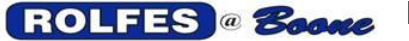

#### INSTALLATION AND SETUP INSTRUCTIONS FOR THE KTX WIRELESS SYSTEM

3.7 To setup the radio(s) or KTX(s), select 'XBee Network' at the top left.3.8 Select 'Discover Xbee Device' to refresh the list. Make sure you checkmark the "Clear list before discovery". The Gateway will show up as the coordinator. The radio(s) will show up as router(s).

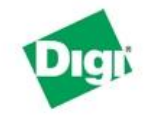

# **ConnectPort X2D Configuration and Management**

| Home                     | XBee Confi                                 | guration                                              |                          |             |              |
|--------------------------|--------------------------------------------|-------------------------------------------------------|--------------------------|-------------|--------------|
| Configuration<br>Network | ▼ XBee Device                              | 25                                                    |                          |             |              |
| XBee Network<br>System   | Gateway Devi                               | ce Details                                            |                          |             |              |
| iDigi<br>Security        | PA<br>Cha                                  | N ID: 0x5b67 - 0x3f<br>annel: 0x0b (2405 M            | 4a21c2067556e0<br>Hz)    |             |              |
| Applications<br>Python   | Gateway Ad<br>Gateway Firm                 | dress: 00:13:a2:00:4<br>ware: 0x21a7                  | 10:a8:e5:4d!             |             |              |
| Industrial Automation    | Network View                               | of the XBee Devices                                   |                          |             |              |
| Connections              | Select a devic                             | e to configure:                                       |                          |             |              |
| Event Logging            | Node ID 🔺                                  | Network Address                                       | Extended Address         | Node Type   | Product Type |
| Administration           | GateWay                                    | [0000]!                                               | 00:13:a2:00:40:a8:e5:4d! | coordinator | X2 Gateway   |
| File Management          | KTX01                                      | [9296]!                                               | 00:13:a2:00:40:9f:3f:e1! | router      | Unspecified  |
| Management               | KTX02                                      | [ee78]!                                               | 00:13:a2:00:40:9f:40:8c! | router      | Unspecified  |
| Backup/Restore           | КТХ03                                      | [9a3a]!                                               | 00:13:a2:00:40:9f:40:7c! | router      | Unspecified  |
| Update Firmware          | KTX04                                      | [c58e]!                                               | 00:13:a2:00:40:9f:3f:c2! | router      | Unspecified  |
| Factory Default Settings | KTX05                                      | [9b17]!                                               | 00:13:a2:00:40:9f:40:b9! | router      | Unspecified  |
| Reboot                   | KTX06                                      | [87fb]!                                               | 00:13:a2:00:40:9f:3f:de! | router      | Unspecified  |
| Logout                   | 1 coordinator                              | r, 6 routers                                          |                          |             |              |
|                          | Discover XB<br>Clear list I<br>Gateway Acc | ee Devices<br>before discovery<br>ess<br>nware Update |                          |             |              |
|                          | OTA Firmwar                                | e Undate Setun                                        |                          |             |              |
|                          | OTA Firmwar                                | e Undate Status                                       |                          |             |              |
|                          | V OTA FITTIWal                             | e opdate Status                                       |                          |             |              |

- 3.9 If the KTX(s) don't show up or some of them do not show up in the list, verify connections to the radio(s) (BRX-KTX#(s)). Once everything has been verified, select "Reboot" from the Administration section on the left and click the reboot button. This should take about a minute.
- 3.10 After reboot, it should return to the home screen. Close the windows and proceed to step number 4, Switch test.

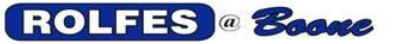

## **4 SWITCH TEST**

- 4.1 Return to the CDROM/USB drive and run setup.exe from the Switch test folder.
- 4.2 The 2 Switch test windows will appear. The BCS Interfaces window will have the Gateway with an IP address and Port#.

| •                     | B              | CS Switch T                         | lest (  |                                                                    |    |              |             | _ |                |          | × |
|-----------------------|----------------|-------------------------------------|---------|--------------------------------------------------------------------|----|--------------|-------------|---|----------------|----------|---|
| Fi                    |                | 🖶 BCS Inte                          | erfaces |                                                                    |    |              | _           |   |                | $\times$ |   |
| 07:21<br>07:2<br>07:2 |                | Name<br>Gateway                     |         | IP Address<br>192.168.0.                                           | 70 | Port<br>7650 | Type<br>BGX |   | Version<br>1.9 |          | ^ |
| -0                    | Se<br>Ca<br>T( | Select<br>ection 0<br>able 0<br>C 0 |         | <ul> <li>Temperatu</li> <li>Resistance</li> <li>Voltage</li> </ul> | re | Relay        | ,           |   | Search         |          | ] |
|                       |                |                                     |         |                                                                    |    |              |             |   |                |          | : |

- 4.3 Highlight the Gateway and click on the "Select" button. The Interfaces window will disappear.
- 4.4 On the BCS Switch Test window, underneath the last line put the cursor in the window and type "gd".

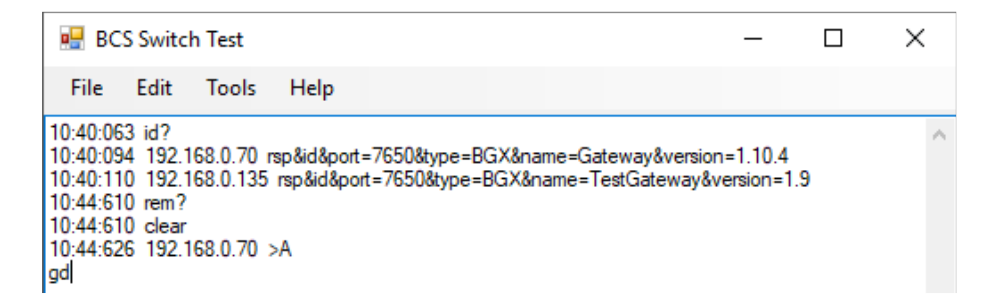

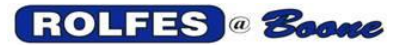

# ROLFES @ Booke INSTALLATION AND SETUP INSTRUCTIONS FOR THE KTX WIRELESS SYSTEM

4.5A list will appear of all the switches (Mux) out in the field.

| 🖳 BCS                                                                                                    | Switch                                                                                                    | n Test                                                                                                    |                                                                                                    |                                              |                  |                            | -                          |           | $\times$ |
|----------------------------------------------------------------------------------------------------|----------------------------------------------------------------------------------------------------|----------------------------------------------------------------------------------------------------|----------------------------------------------------------------------------------------------------|----------------------------------------------|------------------|----------------------------|----------------------------|-----------|----------|
| File                                                                                                    | Edit                                                                                                    | Tools                                                                                                    | Help                                                                                                    |                                              |                  |                            |                            |           |          |
| 10:40:063<br>10:40:094<br>10:40:110<br>10:44:610<br>10:44:610<br>10:44:612<br>12:33:95<br>12:33:95<br>12:335 | id?<br>192.1<br>192.1<br>rem?<br>clear<br>192.1<br>192.1<br>192.1<br>192.1<br>192.1<br>192.1<br>192.1<br>192.1<br>192.1<br>192.1<br>192.1<br>192.1<br>192.1<br>192.1<br>192.1 | 68.0.70<br>68.0.70<br>68.0.70<br>68.0.70<br>68.0.70<br>68.0.70<br>68.0.70<br>68.0.70<br>68.0.70<br>68.0.70<br>68.0.70<br>68.0.70<br>68.0.70<br>68.0.70<br>68.0.70<br>68.0.70<br>68.0.70<br>68.0.70<br>68.0.70<br>68.0.70 | rsp&id&poi<br>5 rsp&id&poi<br>9 rsp&id&poi<br>9 Mux,1,1<br>9 Mux,1,2<br>9 Mux,2,3<br>9 Mux,2,4<br>9 Mux,3,5<br>9 Mux,4,7<br>9 Mux,5,1(1<br>9 Mux,5,1(1<br>9 Mux,6,11<br>9 Mux,7,12<br>9 Mux,8,14<br>9 Mux,8,14 | t=7650&type=BGX<br>nt=7650&type=BG>          | &name≓<br>K&name | Gateway&vei<br>=TestGatewa | rsion=1.10.<br>ay&version= | 4<br>=1.9 | ^        |
|                                                                                                    |                                                                                                    |                                                                                                    |                                                                                                    |                                              |                  | -                          |                            |           | ~        |
| Dev                                                                                                    | ice                                                                                                    | 0 💠                                                                                                    |                                                                                                    | Off                                          |                  | Туре                       | ~                          | Ge        | t        |
| Sec                                                                                                    | tion                                                                                                    | 0 🜲                                                                                                    | 1                                                                                                    | ○ Temperature                                |                  |                            |                            |           |          |
| Cab                                                                                                    | le                                                                                                    | 0 💠                                                                                                    |                                                                                                    | <ul><li>Resistance</li><li>Voltage</li></ul> | [                | Relay                      |                            |           |          |
| 102.16                                                                                                    | 8 0 70-7                                                                                                    | 7650                                                                                                    | Gateway                                                                                                    | BGX 1 10 /                                   |                  |                            |                            |           |          |

4.6To verify each switch or Mux is working, set the Device output to the individual Mux's. For each Mux it should give a 3-line output (see picture below).

| 15:30:619 192.168.0.70 14<br>15:30:682 192.168.0.70 >1<br>15:30:744 192.168.0.70 >1 | get<br>l:ack<br>l:MUX,K8X,3.0,Off |      |     | ~ |
|-------------------------------------------------------------------------------------|-----------------------------------|------|-----|---|
| Output<br>Device 14                                                                 | Mode<br>Off                       | Туре | Get | ] |

- 4.7 When an "Xbee not found" message appears on one of the Mux's, check the power to the BRX board associated with the Mux.
- 4.8 When only an ">ack" appears, check the connections from the radio to the KTX Mux and power to the Mux (lights on the K8X board).

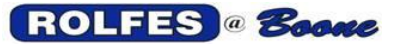

## 5 BCSGRAIN SOFTWARE INSTALLATION AND SETUP

5.1 Re-insert the CD or USB drive in the computer. Select, "Run setup.exe".

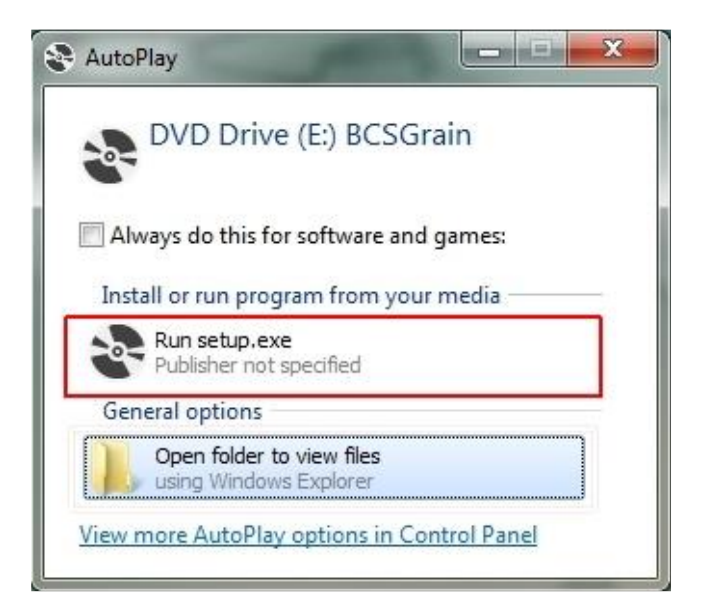

5.2 Select "Install" when prompted.

| Application Install - Security Warning                                                                                                 | ×                           |
|----------------------------------------------------------------------------------------------------|-----------------------------|
| Publisher cannot be verified.<br>Are you sure you want to install this application?                                                    | <b></b>                     |
| Name:<br>BCS GRAIN<br>From (Hover over the string below to see the full domain):<br>E:                                                 |                             |
| Publisher:<br>Unknown Publisher<br>Install                                                                                             | Don't Install               |
| While applications can be useful, they can potentially harm your compute source, do not install this software. <u>More Information</u> | er. If you do not trust the |

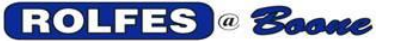

#### INSTALLATION AND SETUP INSTRUCTIONS FOR THE KTX WIRELESS SYSTEM

5.3 After the program installs it will ask for the Site file. Select "OK".

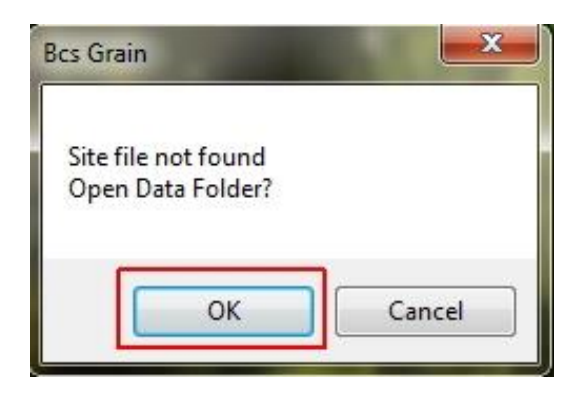

- 5.4 A new window will open. Make sure it's at the CD or USB Drive location. If not, go to that location.
- 5.5 Double click the "Site" file or "GrainSite" file. This will start the BCSGrain software.
- 5.6 Go to Tools -> Options and select the Network tab. The Lan Address is the Computer's IP address.
- 5.7 Click on "Add", to add the Gateway. ID #1 will be added to the list with the default SysType (BCS), the default IP address (192.168.0.198), and default Remote port# (7654).

| yste | em Networ | k Database    | Alarms Send | To Email   |        |         |  |
|------|-----------|---------------|-------------|------------|--------|---------|--|
|      | Add       |               | Lan: 192    | 2.168.0.66 |        |         |  |
| Id   | SysType   | Address       | RemotePort  | LocalPort  | Status | Measure |  |
| 1    | BCS       | 192.168.0.198 | 7654        | 7661       |        | Off     |  |
|      |           |               |             |            |        |         |  |
|      |           |               |             |            |        |         |  |

### **ROLFES** *©* **Booke** INSTALLATION AND SETUP INSTRUCTIONS FOR THE KTX WIRELESS SYSTEM

- 5.8 Change the SysType to GW by double clicking "BCS". A drop-down arrow will appear to change it.
- 5.9 Change the Address from 192.168.0.198 to IP address of the Gateway listed in Switch Test and/or Digi Discovery. Double click the address to change it.
- 5.10 Change the Remote port from 7654 to 7650 as was listed in Switch Test. Double click to change it.

| Syste | em Ne  | twor | < Database   | Alarms Se  | nd To Ema   | ail    |         |              |  |
|-------|--------|------|--------------|------------|-------------|--------|---------|--------------|--|
|       | Add    |      |              | Lan: 1     | 92.168.0.65 | 5      |         |              |  |
| d     | SysTyp | e /  | Address      | RemotePort | LocalPort   | Status | ReadMsg | Groups       |  |
| 1     | GW.    |      | 192.168.0.57 | 7650       | 7661        | OK     | L.      | (Collection) |  |
|       |        |      |              |            |             |        |         |              |  |
|       |        |      |              |            |             |        |         |              |  |
|       |        |      |              |            |             |        |         |              |  |

- 5.11 When it's done, select "OK" and restart the BCSGrain program. Select Read and begin a read.
- 5.12 In the case where there is already a BCSE1000 instrument in place, set the BCS to ID 1 with its IP address, RemotePort to 7654, and LocalPort to 7661. The Gateway will be ID 2 with RemotePort 7650 and LocalPort 7662.

| Syst | em Netw | ork Database  | Alarms Ser | nd To Er   | nail       |         |              |
|------|---------|---------------|------------|------------|------------|---------|--------------|
|      | Add     |               | Lan: 1     | 92.168.0.4 | 43         |         |              |
| Id   | SysType | Address       | RemotePort | LocalPo    | ort Status | ReadMsg | Groups       |
| 1    | BCS     | 192.168.0.98  | 7654       | 7661       | OK         | 1       | (Collection) |
| 2    | GW      | 192.168.0.198 | 7650       | 7662       | OK         |         | (Collection) |

5.13 In case of a great number of BRX radios on one Gateway, it can read 20 BRX Radios at a time, before it reads the rest of them.

#### 6 TROUBLE SHOOTING

- 6.1 When <u>all</u> the radios are powered up and a "Fail Interface Check" error message appears, check the list under Tools -> Options -> Network and make sure the settings match the ones found in Switch Test. If they are, close the program, reopen Digi Device Discovery and reboot the Gateway.
- 6.2 To check the Signal Strength of each radio, do the following:

6.2.1 Open Digi Device Discovery and double click the Gateway.
6.2.2 Select XBee Network from the Configuration section and do a 'Discover Xbee Devices' (check-mark "clear list").
6.2.3 Select the first KTX (or closest radio to the Gateway) and go to

the "Device Status" at the bottom.

| XBee Configuration                                      |                                                   |                    |  |  |  |  |  |  |
|---------------------------------------------------------|---------------------------------------------------|--------------------|--|--|--|--|--|--|
| Extended Address:<br>Product Type:<br>Firmware Version: | 00:13:a2:00:40:9f:3f:e1!<br>Unspecified<br>0x22a7 |                    |  |  |  |  |  |  |
| Basic Settings                                          | Basic Settings                                    |                    |  |  |  |  |  |  |
| Advanced Settings                                       |                                                   |                    |  |  |  |  |  |  |
| ▼ Device Status                                         |                                                   |                    |  |  |  |  |  |  |
|                                                         |                                                   |                    |  |  |  |  |  |  |
| XBee Node                                               |                                                   |                    |  |  |  |  |  |  |
|                                                         | Node Type:                                        | router             |  |  |  |  |  |  |
|                                                         | Profile ID:                                       | 0xc105             |  |  |  |  |  |  |
|                                                         | Manufacturer ID:                                  | 0x101e             |  |  |  |  |  |  |
| RF Module                                               |                                                   |                    |  |  |  |  |  |  |
| 61                                                      | PAN identifier (OI):                              | 0x5b67             |  |  |  |  |  |  |
|                                                         | Extended PAN identifier (OP):                     | 0x3f4a21c2067556e0 |  |  |  |  |  |  |
|                                                         | Operating channel (CH):                           | 0xb                |  |  |  |  |  |  |
|                                                         | Network address (MY):                             | 0x9296             |  |  |  |  |  |  |
|                                                         | Parent address (MP):                              | 0xfffe             |  |  |  |  |  |  |
|                                                         | Association indication (AI):                      | 0x0                |  |  |  |  |  |  |
|                                                         | Firmware version (VR):                            | 0x22a7             |  |  |  |  |  |  |
|                                                         | Hardware version (HV):                            | 0x1e46             |  |  |  |  |  |  |
|                                                         | Device type identifier (DD):                      | 0×30000            |  |  |  |  |  |  |
|                                                         | ACK failures (EA):                                | 1                  |  |  |  |  |  |  |
|                                                         | Number of remaining children (NC):                | 12                 |  |  |  |  |  |  |
|                                                         | Maximum RF payload (NP):                          | 84 bytes           |  |  |  |  |  |  |
|                                                         | Received signal strength (DB):                    | 51 -dBm            |  |  |  |  |  |  |
|                                                         | Supply voltage (%V):                              | 3275 mvolts        |  |  |  |  |  |  |
|                                                         | Temperature (TP):                                 | 26 degrees C       |  |  |  |  |  |  |
|                                                         | Transmit power at PL4 (PP):                       | 18 dBm             |  |  |  |  |  |  |
| Refresh                                                 |                                                   |                    |  |  |  |  |  |  |
| Device Operations                                       |                                                   |                    |  |  |  |  |  |  |

6.2.4 Make sure the "Received signal strength (DB)" is as low as possible. Anything over 90 –dbm for the radio closest to the Gateway is not acceptable. Adjust the position of the radio to get better signal strength.

6.3 If only one of the KTX Mux's is not responding, instead of going to "Device Status', select "Advanced Settings" and make sure the "DIO7 Configuration (D&7)" is set to "7". If not, change it and select "Apply" at the bottom of the screen. Reboot the Gateway.

| Extended Address: 00:13:a2:00:40:9<br>Product Type: Unspecified<br>Firmware Version: 0x22a7 | 9f:3f:e1!                       |                                           |  |
|---------------------------------------------------------------------------------------------|---------------------------------|-------------------------------------------|--|
| Basic Settings                                                                              |                                 |                                           |  |
| <ul> <li>Advanced Settings</li> </ul>                                                       |                                 |                                           |  |
| The following are advanced settings. U                                                      | Jse cautio                      | n - modifying some settings can make remo |  |
| Aggregation route notification (AR):                                                        | 255                             | x 10 sec (0-255)                          |  |
| Associate LED blink time (LT):                                                              | 0                               | x 10 msec (0-255)                         |  |
| Broadcast radius (BH):                                                                      | 0                               | (0-32)                                    |  |
| Command sequence character (CC):                                                            | +                               | (char)                                    |  |
| Cluster identifier (CI):                                                                    | 0x11                            | (0x0-0xffff)                              |  |
| Command mode timeout (CT):                                                                  | 100                             | x 100 msec (2-655)                        |  |
| PAN conflict threshold (CR):                                                                | 3                               | (1-63)                                    |  |
| Destination address (DH/DL):                                                                | 00:00:00:00:00:00:00! (address) |                                           |  |
| Destination endpoint (DE):                                                                  | 0xe8                            | (0x1-0xf0)                                |  |
| AD0/DIO0 configuration (D0):                                                                | 1                               | (0-5)                                     |  |
| AD1/DIO1 configuration (D1):                                                                | 0                               | (0-6)                                     |  |
| AD2/DIO2 configuration (D2):                                                                | 0                               | (0-5)                                     |  |
| AD3/DIO3 configuration (D3):                                                                | 0                               | (0-5)                                     |  |
| AD4/DIO4 configuration (D4):                                                                | 0                               | (0-5)                                     |  |
| DIO5/Assoc configuration (D5):                                                              | 1                               | (0-5)                                     |  |
| DIO6 configuration (D6):                                                                    | 0                               | (0-5)                                     |  |
| DIO7 configuration (D7):                                                                    | 7                               | (0-7)                                     |  |

- 6.4 To restart the Gateway, right click the Gateway in the Digi Device Discovery program and select "Restart Device". Be aware, If DHCP is still selected in the Gateway, the IP address might change.
- 6.5 If the date and time doesn't want to match up with the actual date and time, go back to the "Date and Time Settings" described in item 4. Under the "Time Source Settings", select "1" and change the "FQDN" to 'time.devicecloud.com. Select "Apply" and make sure the date and time is correct.
- 6.6 If there are problems installing this software or any other issues, please contact Boone Cable Works & Electronics at (515) 432-2010 or 1-800-265-2010 or visit our website: http://www.rolfesatboone.com.